# **FEC-Expert**

Outil d'analyse des fichiers des écritures comptables

**Guide Utilisateurs** 

Janvier 2021

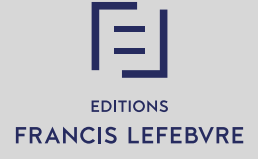

#### Rubrique AIDE / Bandeau Supérieur de FEC-Expert

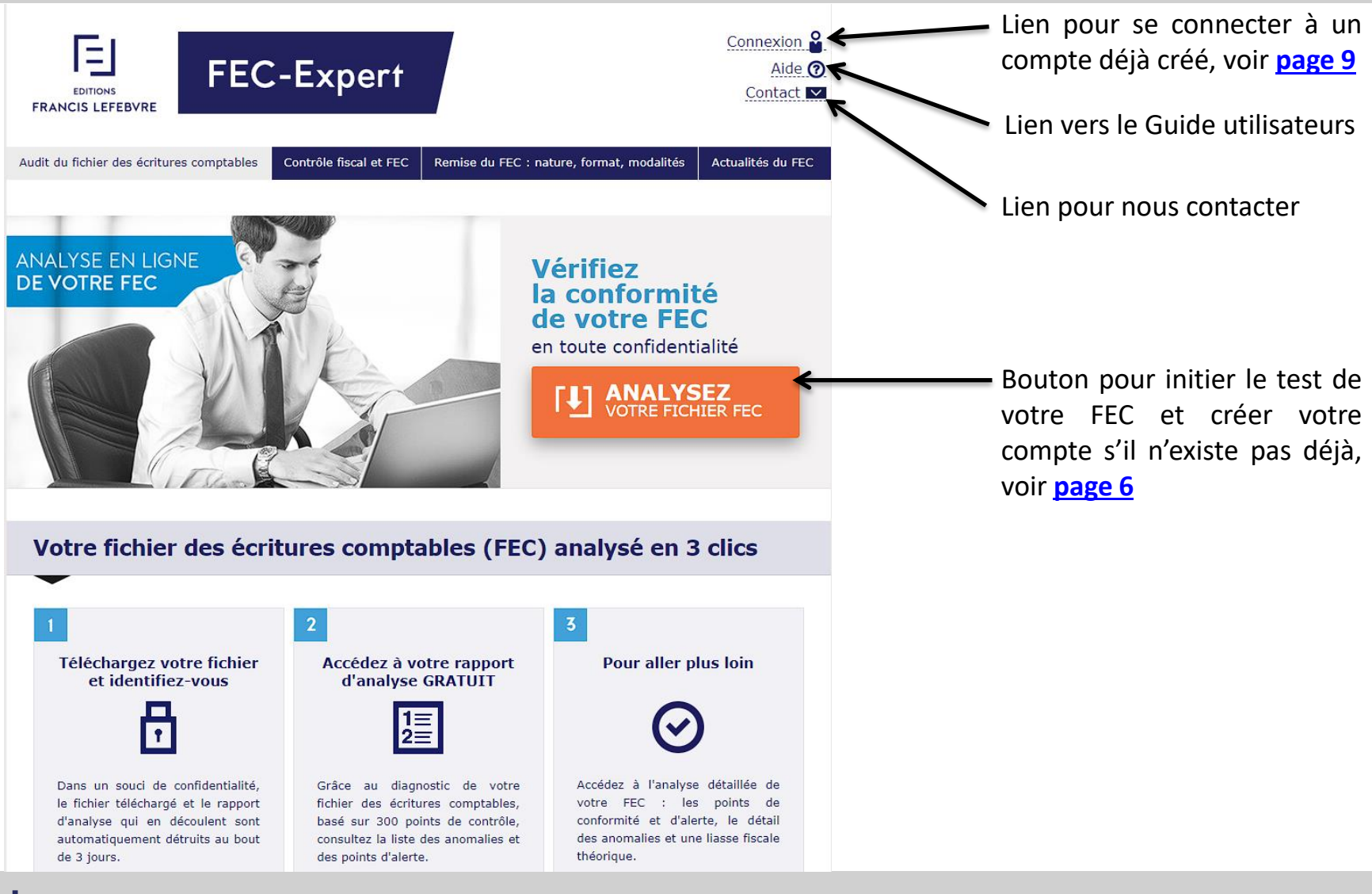

### FEC-Expert : pré requis techniques

#### PRESENTATION DU PRODUIT

- Un outil pour détecter d'éventuelles anomalies sur le format de votre FEC
- Un outil pour anticiper la gestion d'un contrôle fiscal grâce à l'identification des points d'alerte comptables et fiscaux et à l'établissement d'une liasse fiscale théorique

#### PRE REQUIS TECHNIQUES

- Ordinateur en ordre de fonctionnement, disposant des caractéristiques minimales suivantes :
  - Windows 10 à jour
  - Navigateur Internet Chrome ou Firefox à jour avec JavaScript activé
  - 4 Go de RAM libre pour fec-expert.fr
- Adresse mail valide
- Pour se connecter à son compte, il convient également de disposer d'un mot de passe confidentiel préalablement renseigné

#### **FEC-Expert : avertissements**

#### AVERTISSEMENTS

- L'analyse du FEC est réalisée de manière automatique. Elle ne se substitue pas aux conseils d'un expert comptable ou d'un avocat. Les Editions Francis Lefebvre déclinent toute responsabilité quant aux décisions prises sur la base des résultats générés.
- Ce rapport ne vaut pas attestation de conformité auprès de l'administration fiscale.

- Le client reconnait avoir pris connaissance des <u>conditions générales</u> <u>de ventes des Editions Francis Lefebvre</u> <u>disponibles ici</u> et reconnait les avoir expressément acceptées.
- Les données (FEC et Rapport d'analyse) sont automatiquement supprimées au bout 3 jours à compter de la fin d'analyse du FEC.

#### Prise en main – Première visite

#### PRISE EN MAINS / PREMIERE VISITE : en 3 clics

- 1/ téléchargement du FEC et identification
- 2/ consultation du diagnostic
- 3/ pour aller plus loin : acheter des jetons

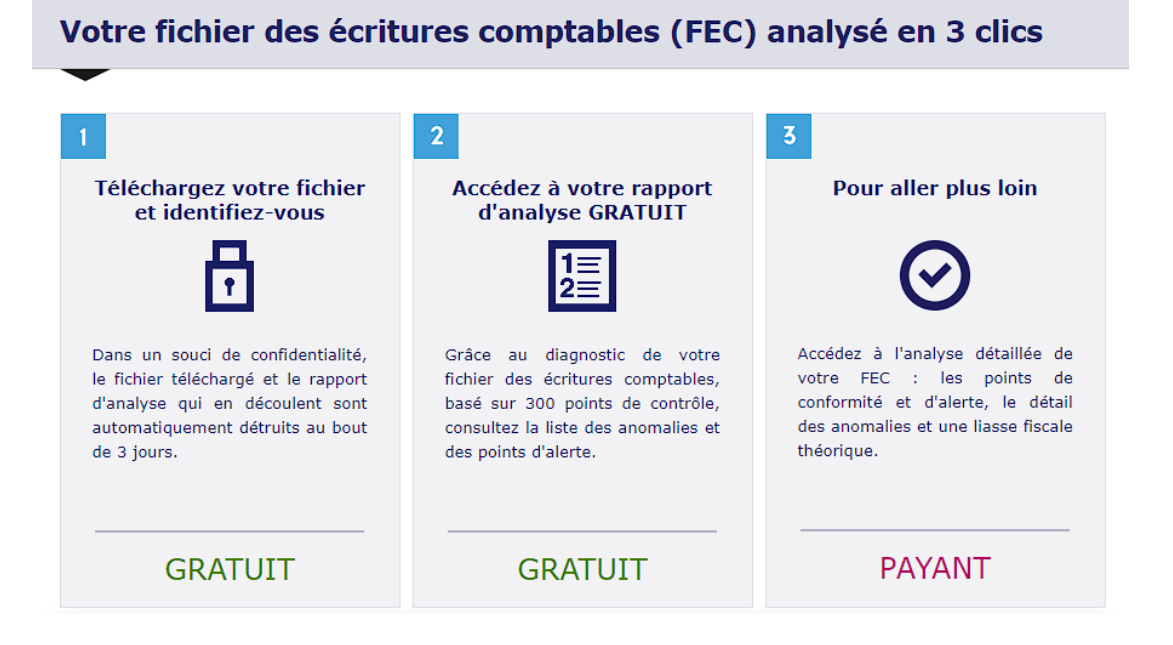

#### TELECHARGEMENT DU FEC

Vérifiez la conformité de votre FEC en toute confidentialité I ANALYSEZ VOTRE FICHIER FEC I Cliquer sur « Analysez votre Fichier FEC » pour faire apparaître la fenêtre de téléchargement

| FEC-Exper                                        | Analyse du FEC ×                                 |
|--------------------------------------------------|--------------------------------------------------|
| Etape 1 - Sélectionnez le FEC                    |                                                  |
| Choisir un fichier ducun fichier ch              | noisi                                            |
|                                                  |                                                  |
| Etape 2 - Confirmez les dates rela               | tives au FEC                                     |
| Date d'ouverture de l'exercice                   | 01/01/2019                                       |
| Date de clôture de l'exercice                    | 31/12/2019                                       |
| Date de dépôt de la liasse fiscale               | 31/05/2020                                       |
| + d'options<br>Etape 3 - Créez un compte ou Ider | ntifiez-vous                                     |
| Indiquez votre adresse mail                      | Email de contact                                 |
| Indiquez votre mot de passe                      | Mot de passe choisi                              |
| J'accepte les <u>conditions générales</u>        | d'utilisation et la politique de confidentialité |
| Lance                                            | er l'analyse Manuler                             |
| Politique de conservation des FEC                |                                                  |
| Vos informations ne seront communiq              | quées à aucun tiers.                             |
| Nous supprimons tous les FEC et les r            | rapports d'analyse as bout de 3 jours.           |
| vous pouvez réduire cette durée de co            | onservation.                                     |
|                                                  |                                                  |

2 Au sein de la fenêtre qui vient d'apparaître, cliquer sur « Choisir un fichier » (variable selon le navigateur) pour sélectionner le fichier à analyser

Indiquer les dates clefs de l'exercice (en cas de dépôt de plusieurs liasses, saisir dans le 3<sup>ème</sup> champ la date du premier dépôt)

Saisir votre adresse mail (en cas de présence de jetons sur votre compte, cette adresse mail doit être la même que celle saisie sur la boutique)

Saisir votre mot de passe (si le mail est déjà enregistré, le mot de passe associé doit être saisi ; si le mail n'est pas enregistré, tapez le mot de passe de votre choix qui vous sera redemandé lors de votre prochaine connexion)

Cliquer sur « J'accepte les conditions générales d'utilisation et la politique de confidentialité » pour les accepter

Si vous souhaitez modifier les paramètres par défaut, cliquez sur « + d'options » : voir <u>page 8</u>

Cliquer sur « Lancer l'analyse »

# Téléchargement du FEC

#### TELECHARGEMENT DU FEC

- Recommandation : pour réduire le temps de téléchargement, envoyer le fichier au format ZIP
- Procédure pour créer un fichier ZIP sous Windows :
  - 1. clic droit sur le fichier à analyser
  - 2. sélectionner « Envoyer vers »
  - 3. puis « Dossier compressé »

| www.fec-expert.fr indique :                                                                                                    | >                                                                    |
|----------------------------------------------------------------------------------------------------|----------------------------------------------------------------------|
| Le fichier sélectionné n'est pas zippé. Nous<br>convertir le fichier au format ZIP pour rédui<br>Pour en savoir plus, consultez le Guide utili | vous recommandons de<br>ire le temps de téléchargement.<br>isateurs. |
| Voulez-vous tout de même continuer d'env                                                                                                    | voyer le fichier non zippé ?                                         |
|                                                                                                    | OK Annuler                                                           |

- Limite de téléchargement :
  - Diagnostic gratuit : téléchargement possible pour tout fichier dont la taille maximale est de 1,5 Go ; impossible au-delà
  - Rapport d'analyse détaillée : téléchargement possible pour tout fichier dont la taille maximale est de 1,5 Go ; au-delà, contactez le Service Relation Clients au 01.41.05.22.22
  - Limite technique 4 Go (sous réserves d'un format et d'un contenu usuel du FEC)
  - Le FEC doit être un fichier à plat ou fichier XML utilisant le Plan Comptable Général comme plan de compte (utilisation d'un taux de TVA à 2,1%, 5,5% 10% et 20%) ou le Plan Comptable des Assurances (sous réserves du paramétrage des comptes comptables utilisés)

# Téléchargement du FEC

#### TELECHARGEMENT DU FEC

Lorsque vous cliquez sur le bouton « + d'options », les paramètres suivants apparaissent :

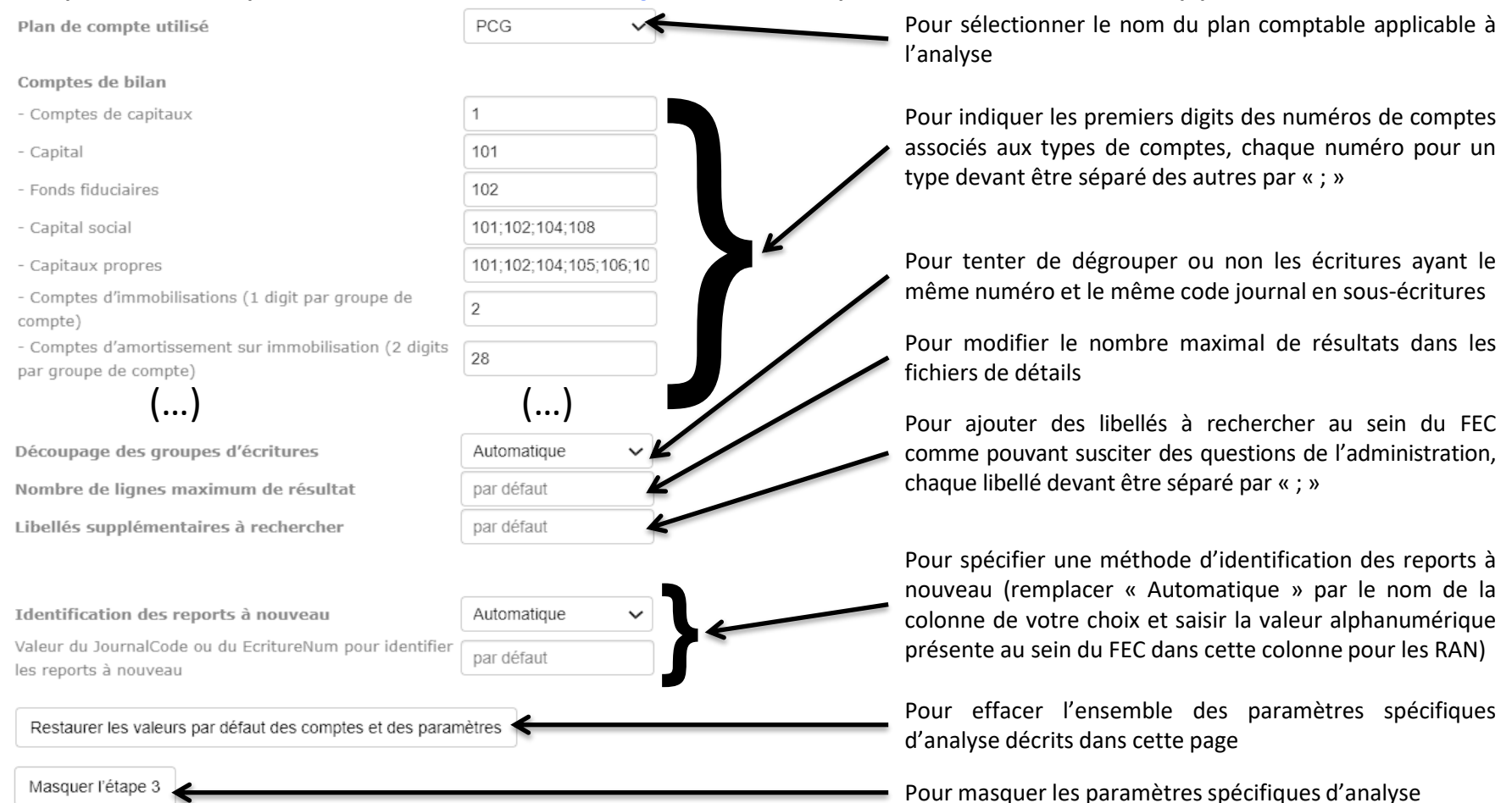

### Identification

#### IDENTIFICATION

 Rubrique Connexion (si compte déjà créé) : Pour vous connecter, identification avec votre email et votre mot de passe

| Pour vous connecter ×                                                                                             |
|----------------------------------------------------------------------------------------------------|
| Indiquez votre adri sse mail :                                                                                    |
| Email                                                                                                    |
| Indiquez votre mot de passe :                                                                                     |
| Mot de passe                                                                                                    |
| Mot de passe oublié ? <u>cliquez ici</u> .                                                                        |
| ATTENTION, si vous n'avez jamais créé de compte, la procédure est la suivante :<br>- Revenez sur la page d'accuel |
| - Téléchargez un FEC en cliquant sur "ANALYSEZ VOTRE FICHIER FEC"                                                 |
| - Choisissez un mot de passe                                                                                      |
| Valider Annuler                                                                                                   |

# Attention : si vous n'avez pas encore de compte (cas d'une première connexion), voici les étapes :

- retour à la page d'accueil
- cliquer sur le bouton « ANALYSEZ VOTRE FICHIER FEC » et suivre les étapes indiquées page 6 de ce Guide utilisateurs
- Si vous avez oublié le mot de passe de votre compte, vous avez la possibilité de le changer : voir page 10
- En cas d'achat de jetons, il faut saisir sur la Boutique EFL la même adresse mail que celle utilisée sur FEC-Expert ; en principe, le report de l'adresse est automatique.

### Gestion du mot de passe

#### MOT DE PASSE OUBLIE OU ERRONE / RENOUVELLEMENT DU MOT DE PASSE

| Après avoir cliqué sur « Connexion », en                                                                                                    |                                                                                                    |
|----------------------------------------------------------------------------------------------------|----------------------------------------------------------------------------------------------------|
| haut à droite de la page d'accueil, puis sur                                                                                                    |                                                                                                    |
| « Mot de passe oublié ? cliquez ici »,                                                                                                    | X                                                                                                    |
| suivre cette procédure :                                                                                                    | www.ice.expertin indique.                                                                                                    |
| 1. Saisir votre adresse mail et valider     Indiquez votre adresse mail :                                                                                                    | Un mail de demande de changement de mot de passe a été envoyé à votre<br>adresse mail (a.gravier-rodolfo@efl.fr).                                                                                           |
| 2. Confirmer votre demande de renouvellement de mot de passe : cliquer                                                                                                    | Veuillez suivre les instructions sur ce mail. N'oubliez pas de regarder dans<br>vos spams la présence de ce mail s'il n'est pas présent dans votre boîte de<br>réception.                                   |
| sur OK<br>3. Consulter votre messagerie                                                                                                    | Vous pouvez également renouveler la demande de changement de mot de<br>passe pour recevoir à nouveau ce mail. En cas de difficultés, contactez-nous<br>par mail en cliquant en haut à droite sur "contact". |
| 4. Cliquer sur le lien indiqué (ou copier le                                                                                                    | Empêcher cette page de générer des boîtes de dialogue supplémentaires                                                                                                    |
| dans votre navigateur)                                                                                                    | ОК                                                                                                    |
| 5. Indiquer votre adresse mail et votre                                                                                                    |                                                                                                    |
| nouveau mot de passe et valider                                                                                                    |                                                                                                    |
|                                                                                                    | 5                                                                                                    |
| 3                                                                                                    | Pour modifier votre mot de passe                                                                                                    |
| Cher(e) Client(e),                                                                                                    | Indiquez votre adresse mail -                                                                                                    |
| Nous avons bien reçu la demande de renouvellement de votre mot de passe au produit FEC-Expert.                                                                                                    |                                                                                                    |
| Veuillez cliquer sur le lien ci-dessous pour continuer (ou copier l'adresse et la coller dans votre navigateur) : https://www.fec-expert.fr/newpass=1&ref=c16682bb815c73311cd765ac7a5d7694<br>(ou saisissez cette adresse dans votre navigateur). | Email                                                                                                    |
| Si vous n'êtes pas à l'origine de cette demande de renouvellement de mot de passe, veuillez nous écrire par mail à l'adresse suivante : fecexpert@gmail.com                                                                                       | Indiquez votre nouveau mot de passe :                                                                                                    |
|                                                                                                    | Mot de passe                                                                                                    |
| Editions Francis Lefebvre                                                                                                    |                                                                                                    |
| Pour tout renseignement, contactez notre Service Relation Clients au 01 41 05 22 22.                                                                                                    | Valider Annuler                                                                                                    |

#### RAPPORT D'ANALYSE

- Périmètre : analyse des fichiers des écritures comptables à plat ou XML des entreprises soumises à l'IS ou à l'IR dans la catégorie des bénéfices industriels et commerciaux utilisant le Plan Comptable Général, à l'exclusion de celles relevant des BA et des BNC
- Avec plus de 280 points de contrôle (contrôle du format et contenu comptable et fiscal)

#### DUREE D'ANALYSE

- A titre purement indicatif, le temps requis par FEC-Expert pour fournir un rapport d'analyse est estimé à environ :
  - 5 minutes pour un FEC d'une taille de 10 Mo
  - 8 minutes pour un FEC d'une taille de 20 Mo
  - 15 minutes pour un FEC d'une taille de 50 Mo
  - 25 minutes pour un FEC d'une taille de 100 Mo
  - 50 minutes pour un FEC d'une taille de 200 Mo
  - 110 minutes pour un FEC d'une taille de 450 Mo

#### RAPPORT D'ANALYSE

#### Contrôles classifiés par Rubriques

| Liste des rubriques                                                       |                                                                                |  |
|---------------------------------------------------------------------------|--------------------------------------------------------------------------------|--|
| Rubrique 1. Tests initiaux                                                | Rubrique 13. Test de la permanence du chemin de révision                       |  |
| Rubrique 2. Test du format                                                | Rubrique 14. Test des délais de paiement                                       |  |
| Rubrique 3. Test d'exhaustivité des écritures                             | Rubrique 15. Test des paiements en espèce et des comptes de caisse             |  |
| Rubrique 4. Tests des reports à nouveau                                   | Rubrique 16. Calcul des taux de change                                         |  |
| Rubrique 5. Test des journaux                                             | Rubrique 17. Calcul de CVAE théorique                                          |  |
| Rubrique 6. Test des écritures                                            | Rubrique 18.1. TVA - Analyse des taux de TVA appliqués                         |  |
| Rubrique 7. Test des dates                                                | Rubrique 18.2. TVA - Analyse de la TVA appliquée par tiers                     |  |
| Rubrique 8. Test des comptes et du plan comptable                         | Rubrique 18.3. TVA - Analyse de la TVA par libellés et par comptes mouvementés |  |
| Rubrique 9. Test des comptes auxiliaires                                  | Rubrique 18.4. TVA - Analyse des soldes cumulés des comptes de TVA             |  |
| Rubrique 10. Test des enregistrements de doublon                          | Rubrique 19. Liasse fiscale                                                    |  |
| Rubrique 11. Test des immobilisations et des valeurs nettes comptables    | Rubrique 20. Documentation descriptive obligatoire                             |  |
| Rubrique 12. Test des comptabilisations potentiellement à tort en charges |                                                                                |  |

#### RAPPORT D'ANALYSE

- Votre demande
  - Nom du Fichier analysé
  - Taille du Fichier analysé / Nombre de lignes

#### Votre demande

Vous souhaitez procéder à l'analyse du fichier des écritures comptables dénommé "123456789FEC20201231.txt" telle que proposée par FEC-Expert :

- fichier d'une taille de 492,44 Ko.
- fichier composé de 4 401 lignes.

- la date d'ouverture de l'exercice saisie est le 01/01/2020.

- la date de clôture de l'exercice saisie est le 31/12/2020.

- la date de dépôt de la liasse fiscale saisie est le 31/05/2021.

Note : Vous trouverez ci-dessous les résultats des analyses automatiques élaborées par FEC-Expert qui ne sauraient constituer une liste exhaustive des anomalies potentielles. Ce site ne remplace pas les conseils d'un professionnel : les anomalies doivent être confirmées par une analyse experte. Le droit utilisé pour élaborer les tests mis en œuvre est le droit connu à ce jour, des changements législatifs, jurisprudentiels et doctrinaux pouvant intervenir.

#### Profondeur des analyses

points de conformité / points d'alerte / anomalies bloquantes

<u>Légende utilisée pour la suite du rapport :</u> 💙 point de conformité 🌔 point d'alerte 🚫 point d'anomalie

 Sauvegarde des données (FEC et Rapport d'analyse) : 3 jours maximum pour des raisons de sécurité

- DIAGNOSTIC GRATUIT
- Pas de préalable : GRATUIT
- Consultation et impression du diagnostic
- Pas de téléchargement du diagnostic
- Liste des anomalies et des points d'alerte pour chaque rubrique
- Pour aller plus loin, cliquer sur « Accédez à l'analyse détaillée » (voir ci-après)
- Note : le nombre de diagnostics gratuits réalisés par un même utilisateur ou un même groupe d'utilisateurs peut être limité pour des raisons de sécurité.

| FEC-Expert                                                                                                    | Pésonnexion Q<br>Mon compte IX<br>Afficher les précédentes analyses Q<br>Aide Q<br>Contact I                                                                                                    |
|----------------------------------------------------------------------------------------------------|----------------------------------------------------------------------------------------------------|
| Audit du fichier des écritures comptables Contrôle fiscal et FEC Remise o                                                                                                    | lu FEC : nature, format, modalités Actualités du FEC                                                                                                    |
| ANALYSE EN LIGHE<br>DE VOTRE FEC                                                                                                    | La fichiar due écritures comptables<br>123456789FBEC20201231.txt <sup>-</sup> a été<br>anhyte.<br>Peur voir le diagnostic gratuit. <u>coopy.pj.</u><br>Peur tester un autre fichier. <u>coopy.pj.</u>                                                                                                    |
|                                                                                                    |                                                                                                    |
| Diagnostic GRATUIT de v                                                                                                    | otre FEC                                                                                                    |
| Pour l'imprimer, cliquez lo                                                                                                    |                                                                                                    |
| Analyse du fichier "12468738FEC20201231.txt" ré<br>Pour conculter les points de conformité et les points d'aierte ainsi que le                                                                                                    | alisée le 12-01-2021 à 12:00<br>détail complet des anomalies, utiliser vos jetons                                                                                                    |
| Votre demande                                                                                                    | Accèdez à l'enalyse détaillée >                                                                                                    |
| Vous vouheites procièder à l'anelyse du ticher des écritures comptables dénommé "122450763Hbl<br>-Incher d'une balle de 422,44 Ko.<br>-Incher d'une palle de 472,44 Ko.                                                                                                    | 20201231.hd" hele que proposée par PbC-Expert :                                                                                                    |
| Note: Vice incoment outerants in elevated de anti-ser automatique ablancies par INC tog<br>potentiation, es de la reventaria de las constant de la productional de la productiva de las de<br>las taxis ma eurore se la doct como se a por des chargements lagualeta, propositantele<br>Lagande utilizée pour la suite du regoont; ✓ point de conformité ()                                                                                                    | et qui ne wouwent constituer une liste exhaustive des anomales<br>contraties per une analyse experte. Le droit utilisé pour élaborer<br>discrimeurs pouvent intervenit.                                                                                                    |
| 1 - Tests initiaux                                                                                                    | Accédez à l'analyse détaillée >                                                                                                    |
| <ul> <li>Le nom du tutter 112/45/15/htt2/20201231.tdf wentle incorrect.</li> <li>Unitodage délecté est l'encodage 152-855-15 (exce réserve du respect de ce formal par file</li> </ul>                                                                                                    | naerdde du folwer)                                                                                                    |
| Le vigendez des lignes dentrés est l'enchemennet de conscience de constrère (Métour chem<br>Le vigendez des changes dentrés est la conscience (Bébulleon)<br>Indexence de conscience spécieux à supprimer                                                                                                    | sotj et (km de ligne).                                                                                                    |
| La sepande de ligera de tette au l'herdeniement de cardele (indear der<br>La sepander de charps destiés en la cardene (indealer)<br>Prévens de cardeles sebaux is sepaner<br>2 - Test du format du Richier                                                                                                    | ntj et jim de lignej,<br>Accódicz 3 fanalyse dółastke                                                                                                    |
| La approve de layer de fet al finite facture de la antière (finite a tel<br>La approve de layer de fet al finite de la antière (finite al tel<br>La approve de la antière de la antière (finite al tel<br>Present de montes administre agrener<br>2 - Test du format du fichier<br>1 estima et de abstetue of hearting de telan                                                                                                    | od at in in de harve.<br>Accidedaz à l'analysia délatilée 🔽                                                                                                    |
| La approved and signal activity and activity and act           | eri el fon de lanes.<br>Acadetez el fanalyse delastera (2)                                                                                                    |
| La approved de layers derived and information de auranties (index of the<br>La approved de auranties automatication (index of the<br>La approved de auranties automatication (index of the<br>Dreament de auranties automatication (index of the<br>Dreament de automatication (index of the<br>Dreament de automatication (index of the                                                                                                    | et a 7 - a hype,<br>Accelera 3 familyse assession 💽                                                                                                    |
| La approved and space of the direct content of a workform (index of the<br>La approved and space of the direct content);     Presence is considered and approved and the direct content;     Presence is considered and and approved and the direct content;     Texamer and the direct content of the direct content;     Texamer and the direct content of the direct content;     Texamer and the direct content of the direct content;     Texamer and the direct content of the direct content;     Texamer and the direct content;     Texamer and the direct content;     T              | Acceleration franking acceleration of the second second seco                                                                                                    |
| La approved de la gran de de la directamente da acadetes da acadetes (de la de la de            | Academic 1 Construction Towards<br>Academic 1 Constructions of Towards<br>and out in 1115<br>The second after 1 Academic and Institute Towards<br>Responsed after 1 Academic and Institute Towards                                                                                                    |
| La segendo de la types derival en l'estat interchamante da auratato (induced de la constat), induced de la constat, induced de la constat, induced de la co           | Academic Strandyns stratelis                                                                                                    |
| La approduct de la gran derifia el tracturalmente da auralitar de la derifica de la derificación de la derificación de la            | Academic Stransport Softwice 2                                                                                                    |
| La approve dan layers dentifier a functional dan and the southern ( Malas of the<br>La approve dansation a sequence)     There are a functional dansation a sequence<br>There are a functional dansation a sequence<br>La approve dansation a sequence<br>La approve dansation a sequence                                                                                                    | Academic Standays Solation [2]                                                                                                    |
| Legendro de lagendo de lagendo de lagen           | et a Priv de lagrad.  Accidence y transplays accisation [2]  active A frammundens tracues.  active A frammundens tracues.  Accidence of transmitter for tracues.  at instancement and tracues frammundens tracues.  at instancement and tracues active menuscues.  at instancement and tracues active menuscues.  Accidence of transplays frammundens tracues.  []  [] [] [] [] [] [] [] [] [] [] [] [                                                                                                    |
| Legendro de lagendo de lagendo de la lagendo de la la lagendo de la la la de la la la de la la de la dela lagendo de la la lagendo de la la la dela lagendo de la la la dela la dela            | et a Priva dragod.  Acticides of transformations Targodie  Acticides of transformations Targodie  Acticides of transformations  Acticides of transformations  Acticides  Acticides                                                                                                    |
| Legendre de layer de fait la facture de cardina de autoritàri (de la de la de l           | de 2 Pro de lagad.                                                                                                    |
| Comparison of the spectral data in the scheme of a work the scheme is the scheme of the scheme of the scheme            | de 2 Pro de lagrad,<br>Accidice à l'analogie detaible [2]<br>Last de Tatamandena tracas.<br>Instruer de Tatamandena tracas.<br>Instruer de Tatamandena frances.<br>Instruer de Tatamandena frances.<br>Instruer de Tatamandena frances.<br>Instruer de Tatamandena frances.<br>Instruer de Tatamandena frances.<br>Recedeux e Tatamandena frances.<br>Recedeux |
| Compared with species of the affect inclusion of a souther influence of the original of the second souther inclusion of the second souther inclusion of t           | et a 2 m a hayad.  Actidate 3 fanalyse statistics  Actidate 3 fanalyse statistics  ( Actidate 3 fanalyse statistics  Actidate 3 fanalyse statistics  Actidate                                                                                                    |
| <ul> <li>Lagendour de lagen dont de la de la de l</li></ul> | Acades 3 familys statistic 2                                                                                                    |
| Compared with species of the attraction of a source at a source of the source of the source of            | Accidence of frankriges extension  Accidence of frankriges extension  Accidence of fr                                                                                                    |
| Compared and species of the direct sector and an address and starts in (direct sector)     Compared and sector address in sector)     Compared and sector address in sector in (direct sector)     Compared and sector address in the sector in (direct sector)     Compared and sector address in the sector in (direct sector)     Compared and sector address in the sector in (direct sector)     Compared and sector address in the sector in (direct sector)     Compared and sector address in the sector in (direct sector)     Compared and sector address in the sector in (direct sector)     Compared and sector address in the sector in (direct sector)     Compared and sector address in the sector in (direct sector)     Compared and sector address in the sector in (direct sector)     Compared and sector in (direct sector)     Compared and sector in (direct sector)     Compared and sector in (direct sector)     Compared and sector in (direct sector)     Compared and sector in (direct sector)     Compared and sector in (direct sector)     Compared and sector in (direct sector)     Compared and sector in (direct sector)     Compared and sector in (direct sector)     Compared and sector)     Compared and sector in (direct sector)     Compared and sector)     Compared and sector)     Compared and sector in (direct sector)     Compared and sector)     Compared and            | et a 2 m a hayad.                                                                                                    |
| Comparison of the spectra control and the scheme of a control of the spectra of the spectra           | ad a 2 m a hayad,       Residence 3 familyses settembles <ul> <li>Accelence 3 familyses settembles</li> <li>Accelence 3 familyses settembles</li> <li>Accelence 3 familyses setembles</li> <li>Accelence 3 familyses settembles</li></ul>                                                                                                    |

#### RAPPORT D'ANALYSE DETAILLE

- Préalable : achat de jetons sur la Boutique EFL (voir procédure page 19)
- Actions possibles : Consultation, impression et téléchargement du rapport

Enregistrement et sauvegarde du rapport d'analyse détaillée

 Pour bénéficier de la meilleure qualité de consultation de votre rapport d'analyse détaillée téléchargé et conserver l'activation des liens hypertextes, la procédure est la suivante sous Windows avec Chrome :

1. Cliquer sur « Pour télécharger le rapport, cliquez ici » puis enregistrer le fichier

2. Cliquer avec le bouton droit de la souris sur le rapport téléchargé qui s'affiche en bas à gauche de votre écran Puis « Ouvrir »

3. Cliquer sur « Extraire tout »

4. Vérifier que la case à cocher « Afficher les dossiers extraits une fois l'opération terminée » est bien cochée

5. Cliquer sur le bouton « Extraire » puis sur « Suivant »

6. Ouvrir le Rapport au format de votre choix (format word ou htm) dans le répertoire d'extraction qui s'affiche

7. Après avoir ouvert un document « Rapport », cliquer sur un lien hypertexte pour afficher le fichier de détail correspondant à ce lien

8. Ouvrir le fichier Excel qui s'affiche en bas à gauche de votre écran

9. Si Excel n'est pas au premier plan, sélectionner Excel dans la barre de tâche en principe en bas de votre écran

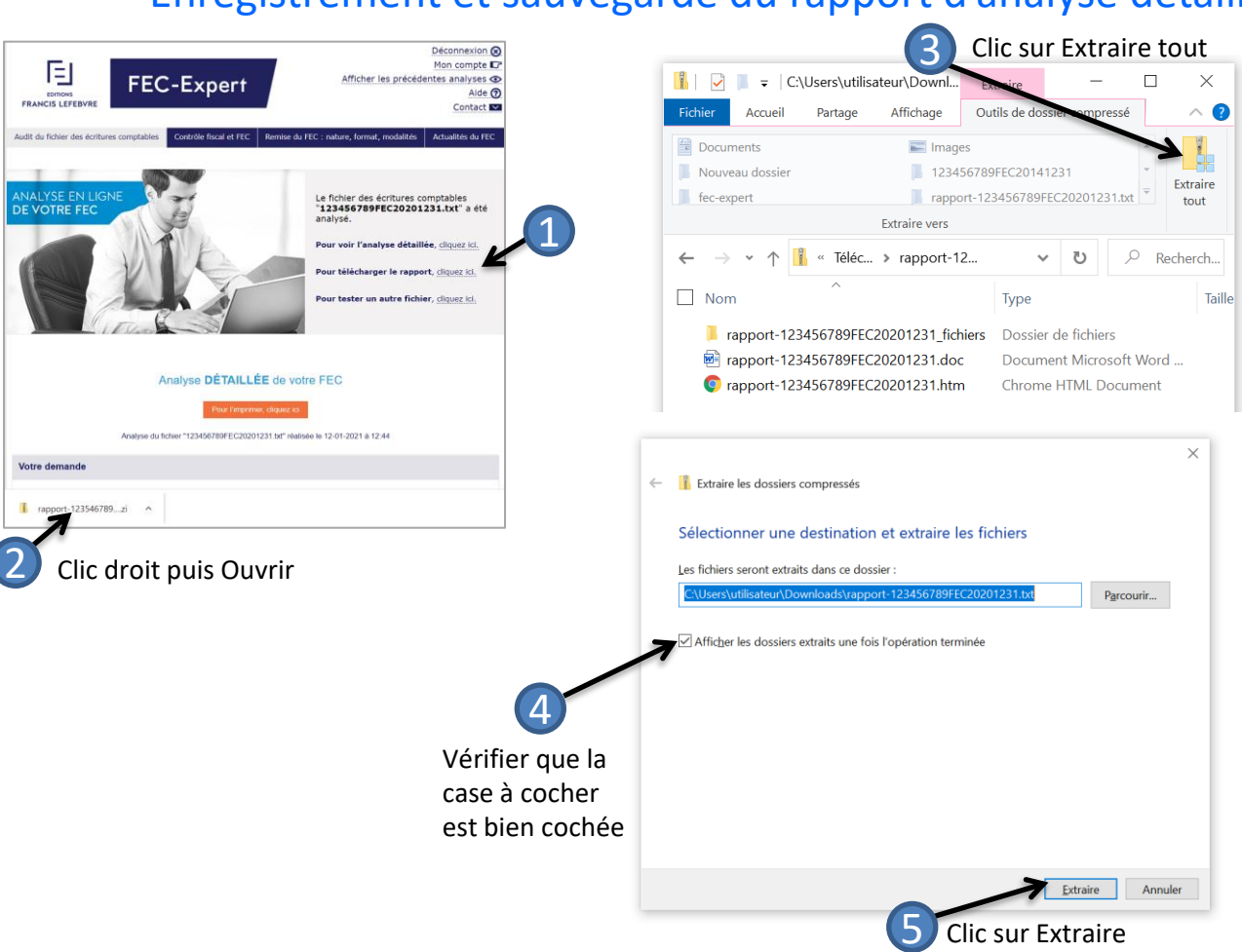

#### Enregistrement et sauvegarde du rapport d'analyse détaillée

1. Cliquer sur « Pour télécharger le rapport, cliquez ici » puis enregistrer le fichier.

2. Cliquer avec le bouton droit de la souris sur le rapport téléchargé qui s'affiche en bas à gauche de votre écran puis « Ouvrir »

3. Cliquer sur « Extraire tout »

4. Vérifier que la case à cocher « Afficher les dossiers extraits une fois l'opération terminée » est bien cochée

5. Cliquer sur « Extraire » puis sur « Suivant »

17

#### Enregistrement et sauvegarde du rapport d'analyse détaillée

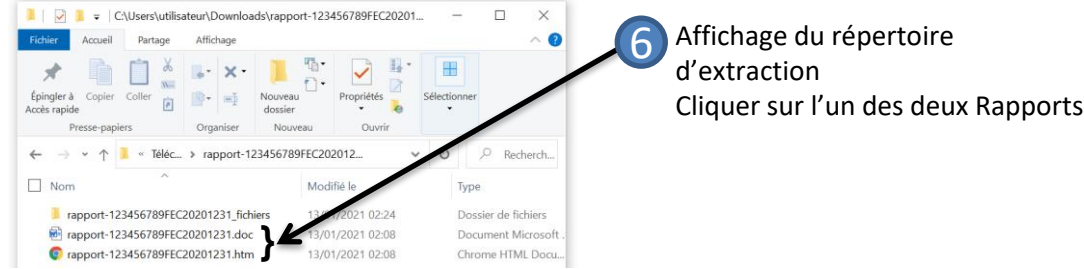

Ocolonne n°4 dénommée "EcritureDate" (devant être au format DATE et devant toujours être remplie, se reporter aux questions/réponses n°1-18): détection de 1142 anomalies de format du contenu dont :

1142 lignes pour lesquelles la date de l'écriture (EcritureDate) est antérieure à la date d'ouverture de l'exercice ou postérieure à la date de clôture de l'exercice. (fichier .xlsx) (fichier..csv) Ce n'est pas forcément une anomalie (s'1 s'agit par exemple de la date de saisie et si cette date est postérieure à la date d'ouverture de l'exercice et antérieure à la date de dépôt des liasses fiscales), mais il convient de pouvoir justifier de ces dates d'écritures, par exemple par le fonctionnement du logiciel comptable.

#### Pour validation :

- 266 dates correspondant à un samedi (fichier xisty) (fichier .csv) (ce n'est pas forcément une anomalie, mais le jour du samedi peut être suspect et susciter des questions de l'administration) - <u>886 dates correspondant à un dimanche ou à un jour férié (fichier xisty</u>) (ichier .csv) (ce n'est pas forcément une anomalie, mais le jour du dimanche ou un jour férié peut être suspect et susciter des questions de l'administration)

#### Pour information :

Le champ dans le ACC "EcritureDate" devrait contenir la date de comptabilisation de l'écriture comptable (se reporter au BOI-CF-IOR-60-40-20 n°120)
 - DATE mamme valué : 20190401 (soit la date du 31/04/2019).
 DATE maximp valué : 2021031 (soit la date du 31/04/2021).
 Nombre devellules remplies : 4400 (sur 4400, soit 100%)
 Nombrude cellules vides ou sans données : 0 (sur 4400, soit 00%)
 Listatées caractérés de la colonne n° 4. "0123456789"

#### Clic sur un lien hypertexte pour afficher les détails correspondants

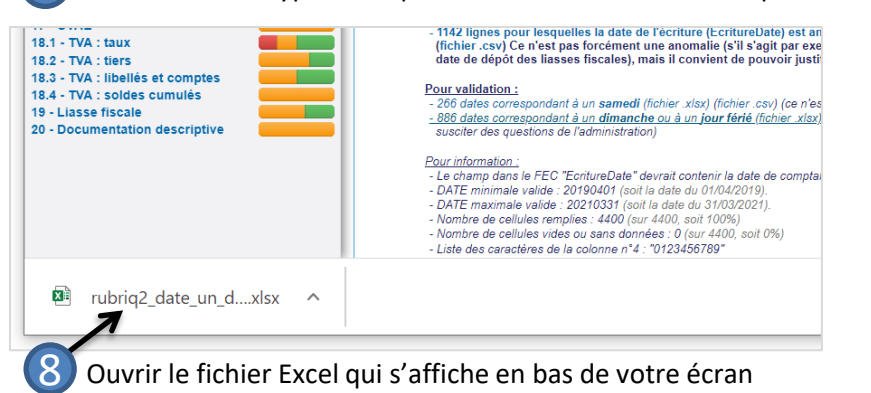

6. Ouvrir le « Rapport » au format de votre choix dans le répertoire d'extraction qui s'affiche

7. Après avoir ouvert ce document, cliquer selon vos besoins sur les liens hypertexte pour afficher les fichiers de détails correspondant à ces liens

8. Ouvrir le fichier Excel qui s'affiche en bas à gauche de votre écran (variable selon le navigateur)

9. Si Excel n'est pas au premier plan, sélectionner Excel dans la barre de tâche en principe en bas de votre écran

#### Achat de jetons

#### ACHAT DE JETONS

- Définition du Jeton : le Jeton est un produit numérique au sens des conditions générales de ventes de la boutique des Editions Francis Lefebvre. Le Jeton est une unité de paiement normée qui au-delà de sa stricte valeur en numéraire, permet d'effectuer une transaction payante dans FEC-Expert.
- Système de décompte :
  - 1 jeton permet de tester un fichier d'une taille maximale de 100 Mo
  - 2 jetons sont nécessaires pour analyser un fichier dont la taille est comprise entre 100 et 500 Mo
  - Pour un fichier dont la taille est supérieure à 500 Mo, contactez notre Service Relation Clients au 01.41.05.22.22

#### Utilisation du jeton :

- 1 jeton permet d'analyser un seul et même FEC
- Le FEC est supprimé :
  - Soit automatiquement à l'issue du délai de 3 jours
  - Soit manuellement par l'utilisateur avant ce délai
- Si le FEC ayant fait l'objet d'une suppression est à nouveau téléchargé par l'utilisateur (dans sa version d'origine) alors qu'il a déjà donné lieu à l'utilisation de jetons, FEC-Expert affichera alors le rapport d'analyse détaillée sans avoir besoin d'utiliser de jeton supplémentaire.
- L'utilisation des jetons est conditionnée à l'adéquation entre l'adresse mail de connexion sur FEC-Expert et celle ayant servi à l'achat des jetons sur la Boutique EFL.
- Les Jetons achetés sont valables jusqu'au 31 décembre de l'année en cours lors de l'achat. Cependant, tout jeton acheté après le 1<sup>er</sup> juillet est valable jusqu'au 31 décembre de l'année suivant l'année d'achat. La date de validité des Jetons est précisée sur la facture de l'achat des Jetons.

FEC-Expert permet l'analyse des FEC composés de plusieurs fichiers. Pour y procéder, il convient de mettre l'ensemble des fichiers composant le FEC d'un même exercice dans une seule et même archive zip, puis de procéder à l'envoi de cette archive sur le site <u>FEC-Expert.fr</u> (comme indiqué en <u>page 6</u> et suivantes).

Quelques précisions :

- Le nombre de FEC par exercice est en principe limité à un (se reporter à la page <u>FEC-Expert.fr/format-fec-caracteristiques-remise/nombre-taille-fichiers-ecritures-comptables.html</u> pour plus de détails).
- Les fichiers composant le FEC devront tous être structurés de la même manière à savoir : avoir le même nombre de colonnes, les mêmes titres, le même séparateur de colonnes et le même séparateur de lignes ; en cas de différence de structure, seuls les fichiers ayant la même structure que le premier fichier identifié seront pris en compte par <u>FEC-Expert.fr</u>.
- L'ordre d'enchainement des fichiers doit correspondre à l'ordre alphabétique des fichiers.
- Les fichiers composant le FEC devront idéalement se trouver au même niveau pour éviter des inversions d'ordre.

#### **Autres**

 Afficher les précédentes analyses : attention, FEC-Expert n'a pas pour objectif d'archiver les rapports d'analyse réalisés à partir des FEC téléchargés. L'ensemble des éléments sont automatiquement détruits dans un délai de 3 jours dans un souci de sécurité et de confidentialité des données.

|                             | Liste des anciens fichiers analysés                                                                                                    | ×    |                                                                                                    |
|-----------------------------|----------------------------------------------------------------------------------------------------|------|----------------------------------------------------------------------------------------------------|
|                             | Voici ci-dessous la liste des fichiers analysés depuis moins de 3 jours.<br>Les fichiers les plus anciens et les analyses qui en sont faites sont<br>automatiquement supprimés pour des raison de sécurité, au-delà d'un déla<br>3 jours.<br><b>Pour revoir l'analyse, veuillez cliquer sur le fichier concerné :</b> | i de |                                                                                                    |
| Cliquer ici pour consulter> | 22222222FEC20151231.TXT<br>diagnostic gratuit - fichier téléchargé le 02/03/2016 à 17:04:08,<br>ce fichier sera supprimé le 05/03/2016 à 17:04:08<br>123456789FEC20141231.txt<br>diagnostic gratuit - fichier téléchargé le 02/03/2016 à 17:01:04,<br>ce fichier sera supprimé le 05/03/2016 à 17:01:04               | ش    | Cliquer sur ce bouton pour<br>supprimer manuellement votre<br>rapport avant l'expiration du<br>délai de 3 jours |

 Mon compte : la rubrique Mon compte vous rappelle votre adresse email et le nombre de jetons restant à votre disposition. Elle vous permet également de modifier votre mot de passe.

| Adresse mail : mon@adresse.com<br>Nombre de jetons restants : vous disposez de X jeton(s) |        |
|-------------------------------------------------------------------------------------------|--------|
| Modification du mot de passe : cliquez ici                                                | Fermer |